# Test Result削除方法

実際の運用方法と異なる場合がございます。 この資料は補助的なものとして、詳細は取扱説明書をご参照ください。

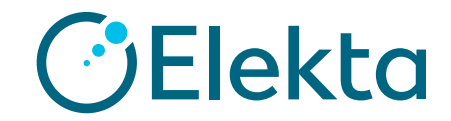

## はじめに

### 管理者権限を持っているユーザーに限り、

Test resultを削除することができます。

\*データベースには結果は残っているため削除しても復元は可能です。

| AQUA              | TOKYO METROPOLITAN UNIV                | ERSITY                                                   |                      | To-Do List Dashboard | E U<br>Status Library | Events |
|-------------------|----------------------------------------|----------------------------------------------------------|----------------------|----------------------|-----------------------|--------|
| Review            |                                        |                                                          |                      |                      |                       |        |
| Reports Plot Data | Test Results                           |                                                          |                      |                      |                       |        |
|                   |                                        |                                                          |                      |                      |                       |        |
| Test              |                                        |                                                          |                      |                      |                       |        |
| CHECKMATE         |                                        |                                                          | ie Draft Tests       |                      |                       |        |
| Test Instance     |                                        | Date Range                                               | e                    | Test Runs            |                       |        |
| CHECKMATE - VERS  | SAHD                                   | ✓ 04/01/2                                                | 2020 - 04/30/2       | Non-Draft            | 🔘 Draft               |        |
| SEARCH NO         | o Plot Available                       |                                                          |                      |                      |                       |        |
|                   |                                        |                                                          |                      |                      |                       |        |
| Test Run List     |                                        |                                                          |                      |                      |                       |        |
| Run ID            | Date                                   | Cr inlete                                                | Statue               | Tester               | Revision Of Run       |        |
| 188               | 04/28/2020                             | 0                                                        | - FA                 | aquaPhysicist        |                       | _      |
| 170               | 04/27/2020                             |                                                          |                      | aquaPhysicist        |                       |        |
| 171               | 04/27/2020                             | 04/27/202                                                |                      | aquaPhysicist        |                       |        |
| 172               | 04/27/2020                             | 04/27/2020 12                                            |                      | aquaPhysicist        |                       |        |
| 174               | 04/27/2020                             | 04                                                       |                      | aquaPhysicist        |                       |        |
| 178               | 04/27/2020                             |                                                          |                      | aquaPhysicist        |                       |        |
| 179               | 04/27/2020                             | 04/2 //26                                                | PASS                 | aquaPhysicist        |                       |        |
| 180               | 04/27/2020                             | 04/27/2020 17:27                                         | - FAIL               | aquaPhysicist        |                       |        |
| 181               | 04/27/2020                             | 04/27/2020 17:28                                         | FAIL                 | aquaPhysicist        |                       |        |
|                   |                                        |                                                          |                      | anuaDhysicist        |                       |        |
| 182               | 04/27/2020                             | 04/27/2020 17:28                                         | PASS                 | aquar nyoloot        |                       |        |
| 182               | 04/27/2020<br>04/27/2020               | 04/27/2020 17:28                                         | PASS                 | aquaPhysicist        |                       |        |
| 182<br>183<br>184 | 04/27/2020<br>04/27/2020<br>04/27/2020 | 04/27/2020 17:28<br>04/27/2020 17:38<br>04/27/2020 17:38 | PASS<br>PASS<br>FAIL | aquaPhysicist        |                       |        |

| eview                                                                          |                                                                                                    |                                                                                                    |                                                                                                    |                                                                                                    |                |    |  |
|--------------------------------------------------------------------------------|----------------------------------------------------------------------------------------------------|----------------------------------------------------------------------------------------------------|----------------------------------------------------------------------------------------------------|----------------------------------------------------------------------------------------------------|----------------|----|--|
| ports Plot Data Test                                                           | Results                                                                                                    |                                                                                                    |                                                                                                    |                                                                                                    |                |    |  |
|                                                                                |                                                                                                    |                                                                                                    |                                                                                                    |                                                                                                    |                |    |  |
| Test                                                                           |                                                                                                    |                                                                                                    |                                                                                                    |                                                                                                    |                |    |  |
| CHECKMATE                                                                      |                                                                                                    |                                                                                                    | ide Draft Tests                                                                                                    |                                                                                                    |                |    |  |
| Test Instance                                                                  |                                                                                                    | Date Ran                                                                                                    | ge                                                                                                    | Test Runs                                                                                                    |                |    |  |
| CHECKMATE - VERBAH                                                             | D                                                                                                    | ▼ 04/01                                                                                                    | 04/30/                                                                                                    | 2020 Non-Draft                                                                                                    | Draft          |    |  |
| No Pla                                                                         | nt Aveileble                                                                                                  |                                                                                                    |                                                                                                    |                                                                                                    |                |    |  |
| No Pic                                                                         | t Avallable                                                                                                   |                                                                                                    |                                                                                                    |                                                                                                    |                |    |  |
| est Run List                                                                   | t Avallable                                                                                                   |                                                                                                    |                                                                                                    |                                                                                                    |                |    |  |
| est Run List                                                                   | Date                                                                                                    | Complete                                                                                                    | Status                                                                                                    | Tester                                                                                                    | Revision Of Ru | JR |  |
| est Run List<br>Run ID<br>188                                                  | Data<br>04/28/2020                                                                                            | Complete<br>04/28/2020 14/20                                                                                                    | Status<br>EAIL                                                                                                    | Tester<br>equePhysicist                                                                                                    | Revision Of Ru | ın |  |
| est Run List<br>Run ID<br>188<br>174                                           | Deta<br>Deta<br>04/28/2020<br>04/27/2020                                                                      | Complets<br>04/25/2020 14:20<br>04/27/2020 12:50                                                                                                    | Etatus<br>PAIL<br>PAIL                                                                                                    | Tesler<br>aquaPhysicist<br>aquaPhysicist                                                                                                    | Revision Of Ru | n  |  |
| est Run List<br>Run ID<br>188<br>174<br>178                                    | Data<br>Data<br>04/28/2020<br>04/27/2020<br>04/27/2020                                                        | Complete<br>04/25/2020 14/20<br>04/27/2020 12:50<br>04/27/2020 17:08                                                                                 | Kotus<br>FAIL<br>FAIL<br>PASS                                                                                                    | Tasler<br>aquePhysicst<br>aquePhysicst<br>aquePhysicst                                                                                                    | Revision Of Ru | ın |  |
| est Run List<br>Run IO<br>188<br>174<br>178<br>179                             | <b>Data</b><br>04/28/000<br>04/27/000<br>04/27/200<br>04/27/200<br>04/27/200                                  | Complete<br>04/25/2020 14/20<br>04/27/2020 12:50<br>04/27/2020 17:58<br>04/27/2020 17:58                                                             | Kotus<br>FAIL<br>FAIL<br>PASS<br>PASS                                                                                                    | Taster<br>aquaPhysicist<br>aquaPhysicist<br>aquaPhysicist<br>aquaPhysicist                                                                                                    | Revision Of Ru | и  |  |
| est Run List<br>Run ID<br>188<br>174<br>178<br>179<br>180                      | Cela<br>04/28/000<br>04/27/000<br>04/27/000<br>04/27/000<br>04/27/000<br>04/27/000                            | Complete<br>04/25/2020 14/20<br>04/27/2020 12/50<br>04/27/2020 17/58<br>04/27/2020 17/28                                                             | Kotus<br>PAIL<br>PASB<br>PASS<br>PASS                                                                                                    | Tasler<br>aquePhysicist<br>aquePhysicist<br>aquePhysicist<br>aquePhysicist<br>aquePhysicist                                                                                                    | Revision Of R  | a  |  |
| est Run List<br>Run ID<br>188<br>174<br>178<br>179<br>180<br>181               | Cels<br>04/28/000<br>04/28/000<br>04/27/000<br>04/27/000<br>04/27/000<br>04/27/000<br>04/27/000               | Complete<br>04/25/2020 14/20<br>04/27/2020 12/50<br>04/27/2020 17/58<br>04/27/2020 17/28<br>04/27/2020 17/27                                         | Elotus<br>FAIL<br>FAIL<br>PASS<br>PASS<br>FAIL<br>FAIL                                                                                                    | Tasler<br>aquePhysicist<br>aquePhysicist<br>aquePhysicist<br>aquePhysicist<br>aquePhysicist<br>aquePhysicist                                                                                                    | Revision Of R  | а  |  |
| est Run List<br>Run ID<br>188<br>174<br>178<br>179<br>180<br>181<br>182        | Cels<br>04/25/000<br>04/27/000<br>04/27/000<br>04/27/000<br>04/27/000<br>04/27/000<br>04/27/000<br>04/27/000  | Complete<br>04/25/2020 14/20<br>04/27/2020 12/50<br>04/27/2020 17/58<br>04/27/2020 17/28<br>04/27/2020 17/28<br>04/27/2020 17/28                     | Efetus       FAIL       FAIL       PA38       PA38       FAIL       FAIL       FAIL       PA38                                                                                                    | Tester       aqueRhysicht       aqueRhysicht       aqueRhysicht       aqueRhysicht       aqueRhysicht       aqueRhysicht       aqueRhysicht       aqueRhysicht       aqueRhysicht       aqueRhysicht       aqueRhysicht | Revision Of R  | n  |  |
| est Run List<br>Run ID<br>188<br>174<br>178<br>179<br>180<br>181<br>182<br>183 | C 4×21/2019<br>04/22/0020<br>04/27/0020<br>04/27/0020<br>04/27/0020<br>04/27/0020<br>04/27/0020<br>04/27/0020 | Complete<br>04/25/2020 14/20<br>04/27/2020 12/50<br>04/27/2020 17/58<br>04/27/2020 17/28<br>04/27/2020 17/28<br>04/27/2020 17/28<br>04/27/2020 17/28 | Efetus       FAIL       FAIL       PASB       FAIL       FAIL       FAIL       FAIL       FAIL       FAIL       FAIL       FAIL       FAIL       FAIL       FAIL       FAIL       FAIL       FAIL | Tester       aqueRhysicht       aqueRhysicht       aqueRhysicht       aqueRhysicht       aqueRhysicht       aqueRhysicht       aqueRhysicht       aqueRhysicht       aqueRhysicht       aqueRhysicht       aqueRhysicht | Revision Of R  | n  |  |

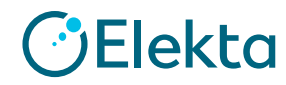

# Test Result削除方法

# ①管理者権限を持つユーザーでログインし、 「System Data」タブ > 「Test Runs」を開きTest項目を選択します。

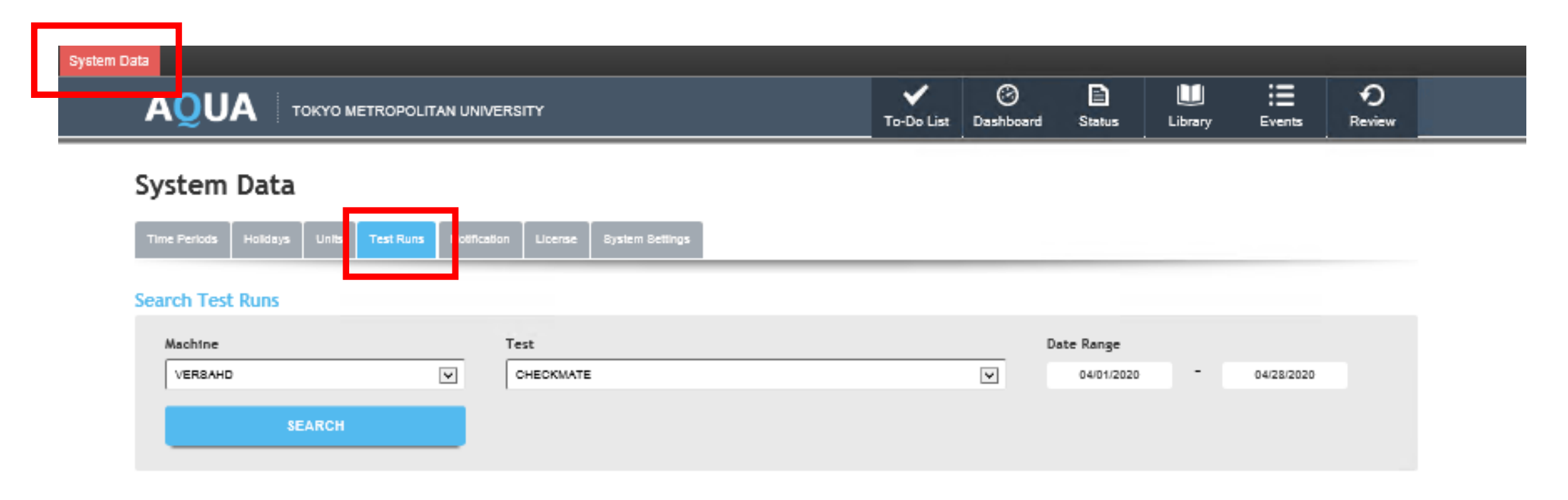

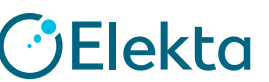

3 | Focus where it matters.

### ②削除したい項目のチェックを外し「SAVE」をクリックします。

| Search Test Runs                               | Search Test Runs                                                                                      |
|------------------------------------------------|----------------------------------------------------------------------------------------------------|
| Machine Test Date Range                        | Machine     Test     Date Range       VERBAHD     V     CHEDKMATE     V     04/03/0200     04/03/0200 |
|                                                | SEARCH                                                                                                |
| Resulting Runs                                 | Resulting Runs                                                                                        |
| Tue 170 FAIL 042772020 CHECKMATE - VERBAHD     | true 170 FAIL 04/27/2020 CHECKMATE - VERAMD                                                           |
| True 171 FAIL 04/27/2020 CHECKMATE - VERBAHD   | True 171 FAIL 04/27/2020 CHECKMATE - VERBAHD                                                          |
| True 172 FAIL 08/27/2820 CHECKSAATE - VERBAHD  | Urue 172 FAIL 64/27/2020 CHECKMATE - VERBAHD                                                          |
| NENE 173 CANCEL 0427/2020 CHECKMATE -          | Thise 173 CANCEL 04/27/2020 CHECKMATE -                                                               |
| True 174 FAIL 04/27/2020 CHECKMATE - VERBAHD   | True 174 FAIL 0427/2020 CHECKMATE - VERBAHD                                                           |
| True 178 PABS 0427/2020 CHECKMATE - VERBAHD    | True 172 PA88 04/27/2020 CHEDKMATE - VERBAHD                                                          |
| True 173 PABS 04/27/2020 CHECKMATE - VERBAHD   | True 175 PA88 04/27/2020 CHEDKMATE - VERBAHD                                                          |
| Inue 180 FAIL 04/27/2020 CHECKMATE - VERBAHD   | True 150 FAIL 04/27/2020 CHECKMATE - VERBAHD                                                          |
| I true 181 FAIL 04/27/2020 CHECKMATE - VERBAHD | True 151 FAIL 0422/2020 CHECKMATE - VEREAHD                                                           |
| True 182 PABS 04/27/2020 CHECKMATE - VERSAHD   | True 112 PA88 04/27/2020 CHEDRIAATE - VERBAHD                                                         |
| True 183 PA88 04/27/2020 CHECKMATE - VERBAHD   | True 153 PA88 04/27/2020 CHEDRIATE - VERBAHD                                                          |
| True 184 FAIL 04/27/2020 CHECKMATE - VERBAHD   | True 154 FAIL 0427/2020 CHECKMATE - VERBAHD                                                           |
| The 188 FAIL 64/28/2020 CHECKRANTE - VERBAHD   | THE 15E FAIL 04/28/2020 CHECKMATE - VERSAHD                                                           |
| SAVE                                           | SAVE                                                                                                  |

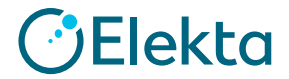

### ③「Review」 > 「Test Result」を開き、テスト結果が削除されているか確認します。

|                          |              |            | ✔<br>To-Do List | )<br>Dashboard | Status  | Library | :<br>Events | P<br>Review |
|--------------------------|--------------|------------|-----------------|----------------|---------|---------|-------------|-------------|
|                          |              |            |                 |                |         |         |             |             |
| Test                     |              |            |                 |                |         |         |             |             |
| CHECKMATE                | Date Range   |            | Te              | est Runs       |         |         |             |             |
| CHECKMATE - VERBAHD      | 04/01/2020 - | 04/30/2020 | (               | Non-Draft      | 🔘 Draft |         |             |             |
| SEARCH No Plot Available |              |            |                 |                |         |         |             |             |

#### Test Run List

| Run ID             | Date       | Complete         | Status | Tester        | Revision Of Run |  |
|--------------------|------------|------------------|--------|---------------|-----------------|--|
| 188                | 04/28/2020 | 04/28/2020 14:20 | FAIL   | aquaPhysicist |                 |  |
| 174                | 04/27/2020 | 04/27/2020 12:50 | FAIL   | aquaPhysicist |                 |  |
| 178                | 04/27/2020 | 04/27/2020 17:08 | PA88   | aquaPhysicist |                 |  |
| 179                | 04/27/2020 | 04/27/2020 17:26 | PA38   | aquaPhysicist |                 |  |
| 180                | 04/27/2020 | 04/27/2020 17:27 | FAIL   | aquaPhysicist |                 |  |
| 181                | 04/27/2020 | 04/27/2020 17:28 | FAIL   | aquaPhysicist |                 |  |
| 182                | 04/27/2020 | 04/27/2020 17:28 | PA88   | aquaPhysicist |                 |  |
| 183                | 04/27/2020 | 04/27/2020 17:38 | PA88   | aquaPhysicist |                 |  |
| 184                | 04/27/2020 | 04/27/2020 17:38 | FAIL   | aquaPhysicist |                 |  |
| Showing 1 - 9 of 9 |            |                  |        |               |                 |  |

Elekta

5 | Focus where it matters.

# Thank you

**G**FL

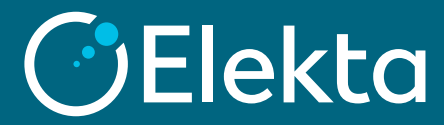